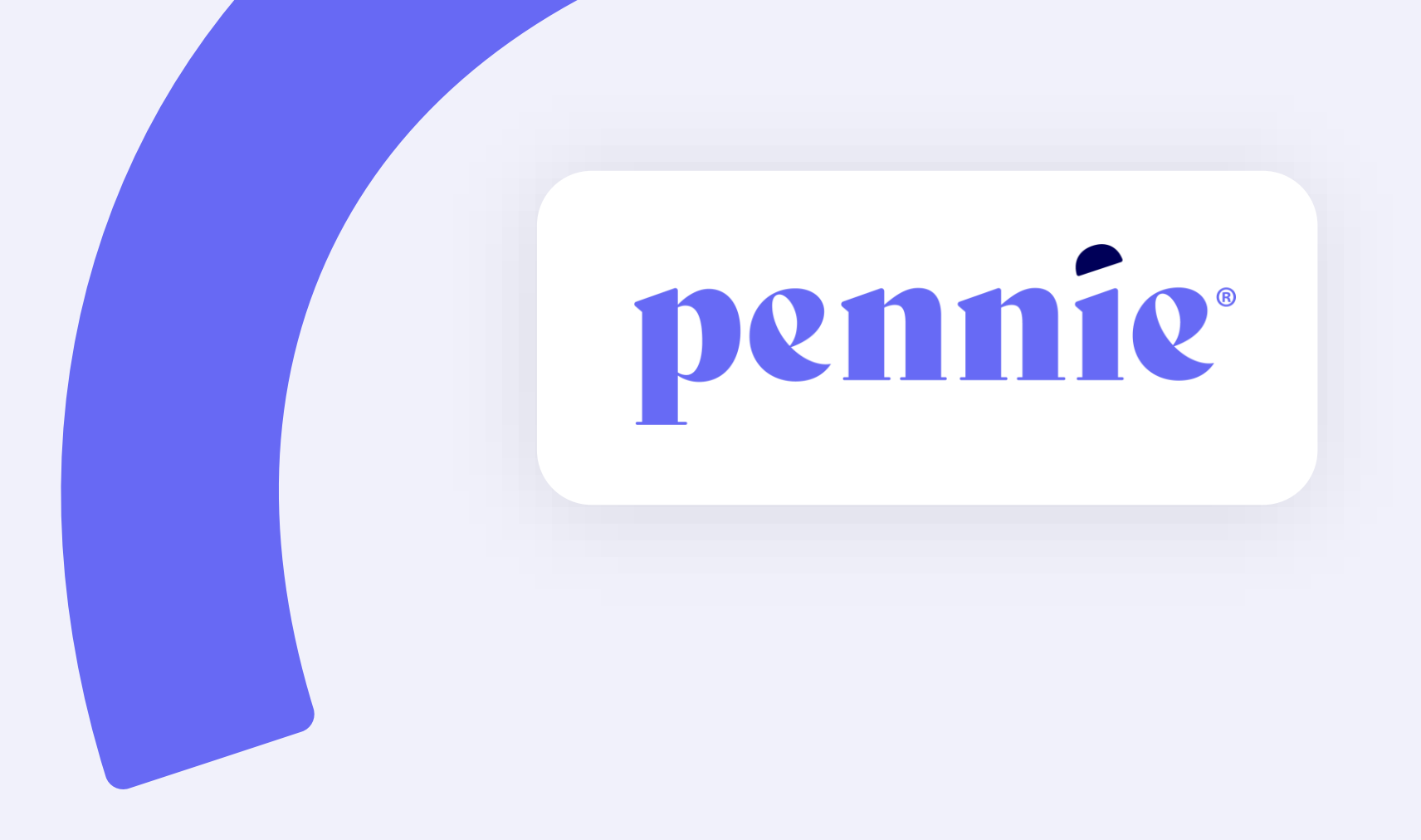

# Agent (Broker) Account Creation and Claiming Guide

#### **Overview**

Pennie uses a modern and proven technology platform trusted by State-based Marketplaces across the country. While the platform offers customers tools to apply, shop, compare, and enroll in comprehensive health and dental coverage, there are also tools available specifically designed for brokers to assist in serving and managing customers.

This guide will review the steps needed to create an **Agent (Broker) Account**. For assistance creating an **Agency and Agency Manager account**, please refer to our **Agency & Agency Manager Account Creation Guide**.

| <u>Account types</u>                                                                                                    |                                                                                                    | <u>Account creation</u>                                                                                                    |     |
|----------------------------------------------------------------------------------------------------|----------------------------------------------------------------------------------------------------|----------------------------------------------------------------------------------------------------|-----|
| Vhich account type is right for provide the second second | rou?<br>siness serve Pennsylvania customers. You will want                                                                                                    | Broker Account Creation                                                                                                    |     |
| to register for the account that best fits your buildes<br>Agency/Agency Manager Accounts are for:<br>Enclores who work on their own outside a multi-<br>broker agency<br>Supervisors/managers of agencies with two or<br>more brokers<br>Supervisors/managers of an insurance<br>organization, or<br>Supervisors/managers of broker call centers                                                                                                    | na stuation.<br>Agent/Broker Accounts are for Individual agents<br>who work within/are:<br>A brokerage agency amongst other brokers<br>Call centers<br>Insurance organizations ("Captive" agents), or<br>Agents that are not a manager or supervisor | The Agency with object accurately have a Pennie account. the Agency Manager sim<br>selects the Add o New Agent option from the Agents diopdown of their Agency account.<br>The Agency Manager penlis account of the addent of their Agency account.<br>The Agency Alarager penlis account of the broker at<br>the remail address and to crease the broker at<br>requesting that they claim the account. | ply |
|                                                                                                    |                                                                                                    |                                                                                                    | (   |

#### Jump to:

# Which account type is right for you?

Pennie accounts are designed to help you and your business serve Pennsylvania customers. You will want to register for the account that best fits your business and situation.

#### Agency/Agency Manager Accounts are for:

- Brokers who work on their own outside a multibroker agency
- Supervisors/managers of agencies with two or more brokers
- Supervisors/managers of an insurance organization, *or*
- Supervisors/managers of broker call centers

**Agent/Broker Accounts** are for Individual agents who work within/are:

- A brokerage agency amongst other brokers
- Call centers
- Insurance organizations ("Captive" agents), or
- Agents that are not a manager or supervisor

## What tools are inside the Broker Portal?

What can you do with the Pennie Broker Portal?

- 1. Accept new customers / remove customers from your own Book of Business
- 2. Manage current customers and see their current application status
- 3. Manage current customers' Data Matching Inconsistencies (DMI) and other tickets
- 4. Process an application on your customer's behalf, and
- 5. Manage your broker profile information

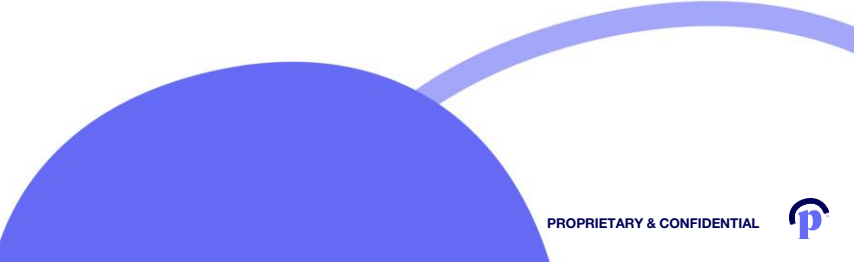

#### PROPRIETARY & CONFIDENTIAL

#### **Broker Account Creation**

The Agency Manager assigned to the Agency account is responsible for initiating the creation of a new Agent account.

To add a broker to your Agency *who does not currently* have a Pennie account, the Agency Manager simply selects the *Add a New Agent* option from the *Agents* dropdown of their Agency account.

The Agency Manager prefills some of the account information before submitting, which will trigger a link to be sent to the broker at the email address used to create the account, requesting that they claim the account.

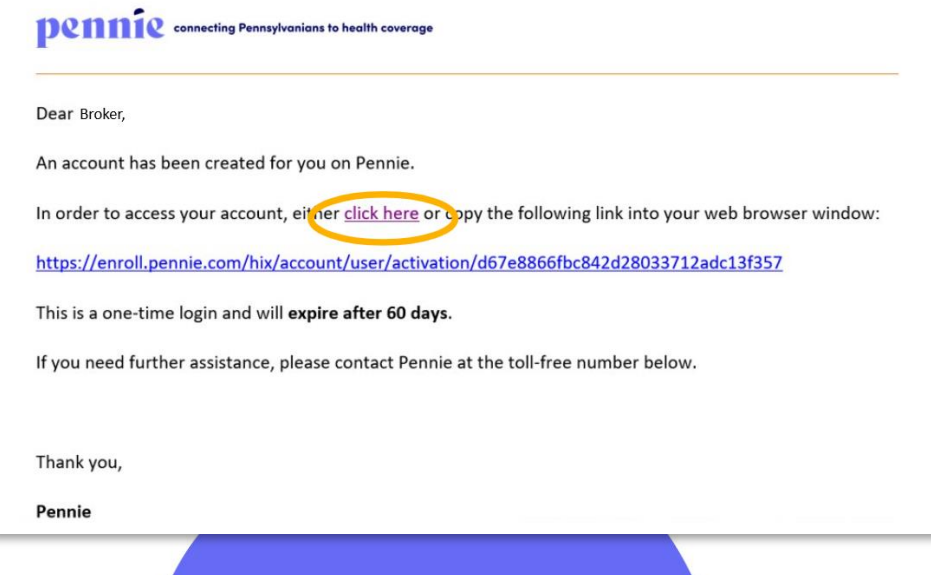

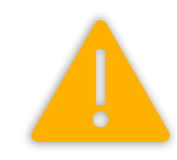

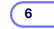

## **Completing Your Broker Account**

lf you can

Upon claiming your account, you will verify the information that the Agency Manager prefilled before finishing the set up of the account by adding some additional information and selecting your preferences:

| -                               | Agent Information                                                                                                    |                     |                |                                                                |
|---------------------------------|----------------------------------------------------------------------------------------------------|---------------------|----------------|----------------------------------------------------------------|
| 1. Agent Information 2. Profile | Provide the following information so we can certify you to make your services available on Pennsylvania. After a quick review, we'll send you an email letting you know when your application has been approved. |                     |                | Your name, contact informatic<br>and NPN will be available for |
|                                 | First Name*                                                                                                    | Test<br>Brokerthree |                | customers to see in your publi<br>Pennie profile               |
|                                 | Pennsylvania Agent License Number*                                                                                                    |                     | (Not your NPN) |                                                                |
|                                 | Agent NPN*                                                                                                    |                     |                |                                                                |
|                                 | License Renewal Date*                                                                                                    | MM-DD-YYYY          |                |                                                                |
|                                 | Primary contact number*                                                                                                    |                     |                |                                                                |
| ot have a FEIN, you             | Business Contact Phone Number                                                                                                    |                     |                | Method you prefer                                              |
| /our SSN number                 | Alternate Phone Number<br>Fax Number                                                                                                    |                     |                | with you (phone vs. email)                                     |
| a (not snown)                   |                                                                                                    |                     |                |                                                                |

#### **Completing Your Broker Account**

An important component to your Pennie Agent profile is an accurate portrayal of your product expertise, public website, and professional education. This is what customers will see when searching for a broker:

| Steps                                                  | Step 2: Profile                                                                                 |                                                                                                    |                                  |
|--------------------------------------------------------|-------------------------------------------------------------------------------------------------|----------------------------------------------------------------------------------------------------|----------------------------------|
| <ul><li>Agent Information</li><li>2. Profile</li></ul> | Provide information about yo<br>viewed by Pennie users lookir<br>more they're likely to contact | u and your business for your public profile. This informatia<br>1g for agents on exchange. The more information you prov<br>you. | on will be<br>vide, the          |
|                                                        | Clients Served 😯                                                                                | 🛛 Individuals / Families                                                                                                    |                                  |
|                                                        | Languages                                                                                       | Select Some Options                                                                                                    |                                  |
|                                                        | Product Expertise 😮                                                                             | Health                                                                                                    |                                  |
|                                                        |                                                                                                 | Dental                                                                                                    | Customors will be able to bette  |
|                                                        |                                                                                                 | □ Vision                                                                                                    |                                  |
|                                                        |                                                                                                 | Life                                                                                                    | choose a broker to assist them   |
|                                                        |                                                                                                 | Workers Compensation                                                                                                    | when they know what produc       |
|                                                        |                                                                                                 | Property/Casualty                                                                                                    | expertise you have, and if you a |
|                                                        | Your Website Address 😯                                                                          |                                                                                                    | able to speak any additional     |
|                                                        | Your Public Email 📀                                                                             | tbroker3@yopmail.com                                                                                                    | languages                        |
|                                                        | Education                                                                                       | Select ~                                                                                                    |                                  |

## **Completing Your Broker Account**

After completing your Pennie profile, a system notification will inform you of the Pennie review and approval process.

In order to become Pennie-certified, all brokers must:

- 1. Be licensed by the PA Insurance Department with a Health line of authority, and
- 2. Complete Pennie's Broker Certification Training

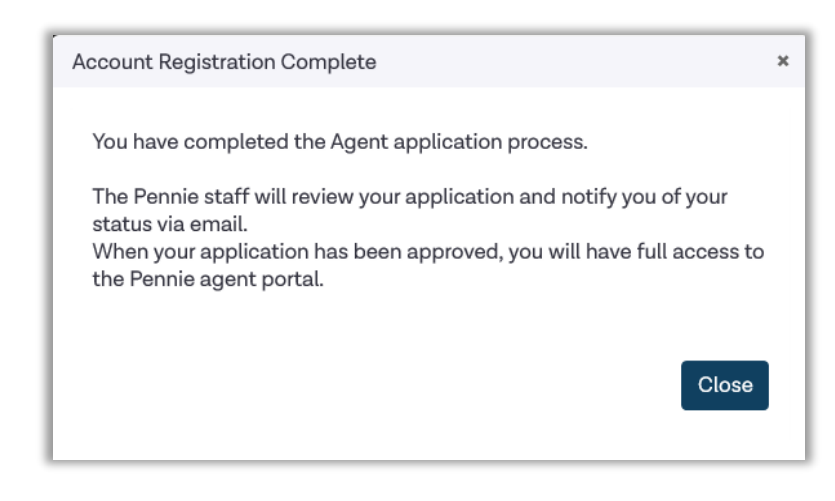

A video walkthrough of how to claim a Broker account along with an overview of the account Dashboard can be found on Pennie's YouTube page: <u>Claiming a</u> <u>Broker Account & Overview of Broker Dashboard |</u> <u>YouTube – PenniePA</u>.

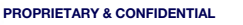

# **Tips for Using Your Pennie Broker Portal**

Only work on one customer at a time.

#### Never have the Pennie Platform open in more than one web browser tab at a time.

**Do not use the back button while navigating through the Pennie Platform**; using the back button and/or multiple tabs may result in:

Pennie

- 1. Privacy and security incidents within the enrollments of your clients or additional Pennie customers
- 2. Privacy and security incidents within the Agency, Agency Manager or Agent's profiles
- 3. Incorrect user account information, and/or
- 4. Enrollment errors

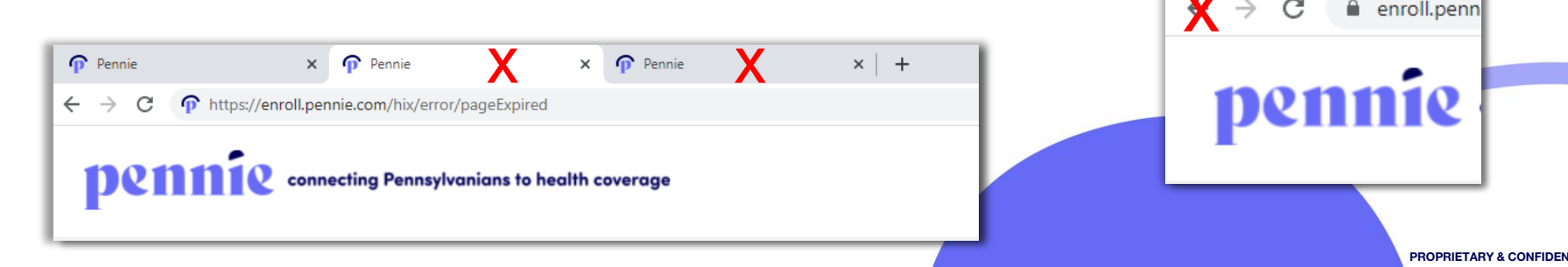

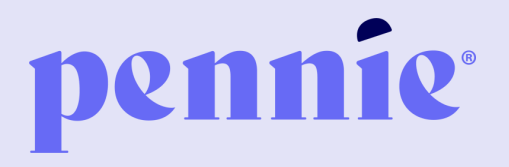

#### ADDRESS

P.O. Box 11873.

Harrisburg, PA 17108-1873 PHONE

+1844-844-8040

WEB

pennie.com